## WSPÓLNE DOKUMENTY NA DYSKU GOOGLE

Można razem z uczniami pracować w trakcie lekcji online nad wspólnym dokumentem tekstowym, prezentacją, arkuszem, rysunkiem, jamboardem (tablicą). Warunkiem jest posiadanie przez ucznia (i nauczyciela) skrzynki poczty elektronicznej (najlepiej Gmaila).

|          | Dysk                      | Q     | Wy  | /szukaj                                                                                                    | na Dysku                                                                                                    |  |  |
|----------|---------------------------|-------|-----|----------------------------------------------------------------------------------------------------|----------------------------------------------------------------------------------------------------|--|--|
| +        | Folder                    |       | ł   | < -                                                                                                    |                                                                                                    |  |  |
| <b>^</b> | Prześlij plik             |       | 3   | stęp                                                                                                    |                                                                                                    |  |  |
| 1        | Prześlij folder           |       |     | nen Gener a territaka<br>artik<br>188 Martin 1997 - 1                                                                                                    | 1000 IN MINA                                                                                                    |  |  |
|          | Dokumenty Google          | >     |     | Idit Maji      POST      Idit Maji        Idit Maji      POST      Idit      Idit        Idit Maji      POST      Idit      Idit                                                                                                    | 1      0      0      0      0      0      0      0      0      0      0      0      0      0      0      0      0      0      0      0      0      0      0      0      0      0      0      0      0      0      0      0      0      0      0      0      0      0      0      0      0      0      0      0      0      0      0      0      0      0      0      0      0      0      0      0      0      0      0      0      0      0      0      0      0      0      0      0      0      0      0      0      0      0      0      0      0      0      0      0      0      0      0      0      0      0      0      0      0      0      0      0      0      0      0      0      0      0      0      0      0      0      0      0      0      0      0 |  |  |
| Ŧ        | Arkusze Google            | >     |     | KOOU 992  SUIDU ROFF  SUIDU ROFF  SUI | 1                                                                                                    |  |  |
|          | Prezentacje Google        | >     |     | PUS_Kno                                                                                                    | owledge                                                                                                    |  |  |
|          | Więcej                    | >     |     |                                                                                                    | Formularze Google                                                                                                    |  |  |
|          | Miejsce na dane           |       | -   |                                                                                                    | Rysunki Google                                                                                                    |  |  |
|          | wykorzystano 19,3 GB z 36 | Nazwa | _   |                                                                                                    | Moje Mapy Google                                                                                                    |  |  |
|          | GB                        | 1     | 20' | =                                                                                                    | Witryny Google                                                                                                    |  |  |
|          | Kup pakiet miejsca        |       | 20' | →                                                                                                    | Google Apps Script                                                                                                    |  |  |
|          |                           |       | 20. | ė                                                                                                    | Google Jamboard                                                                                                    |  |  |

Rys. 1. Tworzenie wspólnego dokumentu Google

- Wejdź na swój Dysk Google, utwórz dokument klikając przycisk + Nowy (rys. 1).
- Udostępnij go uczniom.

## Udostępnianie.

| 4 | Dysk         | Mój Dysk 🔻       |    |              |   | Θ                             |                                                 |
|---|--------------|------------------|----|--------------|---|-------------------------------|-------------------------------------------------|
|   | NOWY         | Nazwa ↑          |    |              |   | Udostępnij eler<br>Właściciel | ment "Zasady netykiety"<br>Ostatnia modyfikacja |
| • | Mój Dysk     | Zasady netykiety | o  | Podgląd      |   | ja                            | 21:25 ja                                        |
| • | Udostępnione |                  |    | Otwórz w     | > |                               |                                                 |
| 0 | Ostatnie     |                  | •• | Udostępnij   |   |                               |                                                 |
| * | Z gwiazdką   |                  | Ð  | Pobierz link |   |                               |                                                 |
| Î | Kosz         |                  |    | Przenieś do  |   |                               |                                                 |

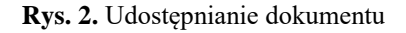

- Wejdź na swój Dysk Google, zaznacz dokument i wybierz z obrazkowego menu przycisk
  Udostępnij element... (rys. 2) lub kliknij dokument prawym przyciskiem myszy i wybierz z menu podręcznego polecenie Udostępnij....
- W wyświetlonym oknie Udostępnij innym wpisz adresy e-mail pozostałych członków zespołu i nadaj im uprawnienia do edytowania pliku. Dodaj krótką wiadomość, np. "Zabieramy się do pracy…" (rys. 3).

| Jan.W.Starzec@gmail.com    | ×                   | 🖋 Może edytować |
|----------------------------|---------------------|-----------------|
| Hilarion.Gaf@gmail.com ×   | Dodaj więcej osób 🗸 | Może edytować   |
| Zabieramy się do pracy nad | wspólnym dokumenter | Może komentować |
|                            |                     | Może wyświetlać |
|                            |                     |                 |

Rys. 3. Uprawnienia użytkowników wspólnego dokumentu

- Jeśli chcesz zmienić uprawnienia członków grupy lub zaprosić kolejne osoby, kliknij opcję
  Zaawansowane otworzy się okno Ustawienia udostępniania (rys. 4). Wprowadzone ustawienia zaakceptuj za pomocą przycisku Gotowe.
- Po powrocie do okna udostępniania kliknij przycisk Wyślij do podanych osób zostanie przesłany email o udostępnieniu dokumentu.

| Link do udostępniania (dostępny tylko dla współpracowników)              |                                            |                     |  |  |  |  |  |  |  |  |
|--------------------------------------------------------------------------|--------------------------------------------|---------------------|--|--|--|--|--|--|--|--|
| https://docs.google.com/document/d/1lwByaTgm_L9j5Jw8OSnMfRe6J0XzW2b9EgSt |                                            |                     |  |  |  |  |  |  |  |  |
| Udostępnij link przez: 📉 🕵 📑 💟                                           |                                            |                     |  |  |  |  |  |  |  |  |
| Kto m                                                                    | a dostęp                                   |                     |  |  |  |  |  |  |  |  |
| *                                                                        | Określone osoby mają dostęp                | Zmień               |  |  |  |  |  |  |  |  |
| <u>+</u>                                                                 | Hilarion Gaff (Ty) hilarion.gaff@gmail.com | Jest właścicielem   |  |  |  |  |  |  |  |  |
| *                                                                        | Jan Starzec jan.w.starzec@gmail.com        | Może edytować 🔹 🛛 🗙 |  |  |  |  |  |  |  |  |
|                                                                          | Hilarion Gaf hilarion.gaf@gmail.com        | Może edytować 🔹 🛛 🗙 |  |  |  |  |  |  |  |  |
|                                                                          |                                            |                     |  |  |  |  |  |  |  |  |
|                                                                          |                                            |                     |  |  |  |  |  |  |  |  |

Zaproś innych: Wpisz imiona i nazwiska lub adresy e-mail...

Edytorzy będą mogli dodawać osoby i zmieniać uprawnienia. [Zmień]

Gotowe

Llatauriania udaatanniania

Rys. 4. Zaproszenie do pracy nad wspólnym dokumentem

Uczniowie powinni odebrać e-mail lub zajrzeć na swoim Dysku Google do folderu **Udostępnione dla mnie**. Znajdą tam udostępniony dokument i mogą zabierać się do pracy. Jeśli nie korzystają z poczty elektronicznej to wystarczy podać im link do dokumentu. Trzeba to wypróbować, ponieważ redagować mogą wszyscy naraz.

| Em<br>Plik | otikony<br>Edycja          | ☆<br>Wido | k Wsta | w Fo        | rmatuj | Narz | ędzia | Tabe    | la | Pomo | с        | Ostat    | nia n    | nody     |     | 8         | -      | Komen  | tarze |
|------------|----------------------------|-----------|--------|-------------|--------|------|-------|---------|----|------|----------|----------|----------|----------|-----|-----------|--------|--------|-------|
| Ð          |                            |           | 100% - | Zwy         | kły te | · 4  | Arial | - 6 - 1 | *  | 11   | <b>*</b> | <b>B</b> | <b>I</b> | <u>∪</u> | A - | <b>GO</b> | Więcej | · 18 - | 1 17  |
|            | Emotikony                  |           |        |             |        |      |       |         |    |      |          |          |          |          |     |           |        |        |       |
|            | Znaczek Znaczenie          |           |        |             |        |      |       |         |    |      |          |          |          |          |     |           |        |        |       |
|            | : - # Mone mogę powiedziec |           |        |             |        |      |       |         |    | <br> |          |          |          |          |     |           |        |        |       |
|            | 8-) Jestem Hania           |           |        |             |        |      |       |         |    |      |          |          |          |          |     |           |        |        |       |
|            |                            |           | :-)    | :-) Uśniech |        |      |       |         |    |      |          |          |          |          |     |           |        |        |       |
|            |                            |           |        |             |        |      |       |         |    |      |          |          |          |          |     |           |        |        |       |

Rys. 5. Wspólnie tworzony dokument

Widać, kto pracuje nad dokumentem (rys. 5). Jeśli ktoś korzysta z konta Google i jest na nim zalogowany, to pokazują się jego dane, a czasem także miniaturka zdjęcia. Jeśli nie jest zalogowany, to występuje anonimowo, a system nadaje mu nazwę, np. "Anonimowy dziobak". Wspólna praca wymaga zdyscyplinowania, żeby nie psuć tego co robią inni.

Różnych aplikacji Google jest całkiem sporo. Warto zainteresować uczniów kilkoma z nich: Książki, Bloger, Hangouts, Keep, Kalendarz, Jamboard, Earth, Duo...

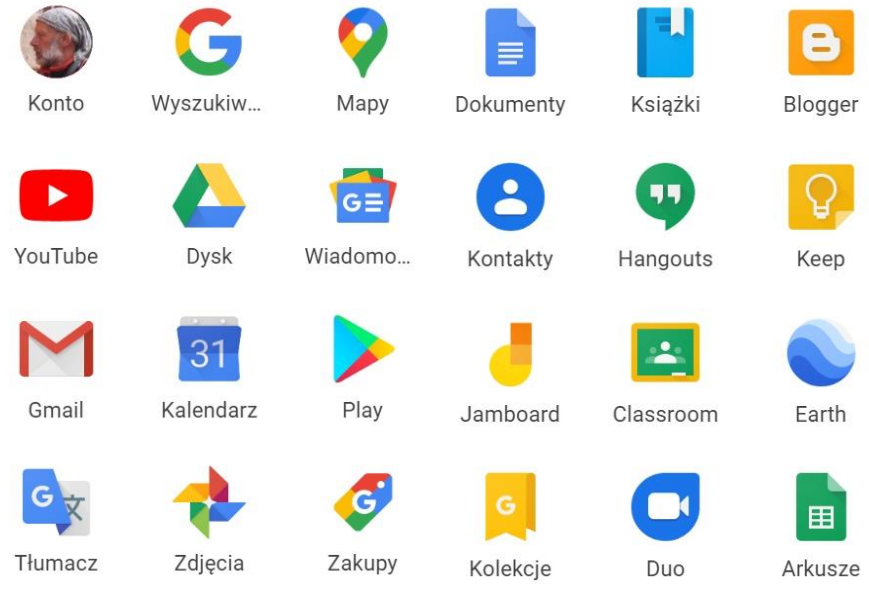

Rys. 6. Różne aplikacje Google

W opracowaniu wykorzystano fragmenty lekcji z podręcznika informatyki WSiP dla kl. 7 mojego autorstwa. *Witek Kranas*